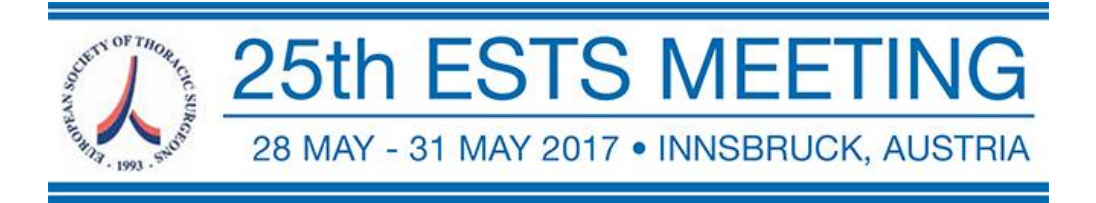

## **Files Upload Manual**

Format & Size

One slide (Horizontal/landscape format) structured as the usual structured abstract: Background,

Materials and Methods, Results, Conclusions

DIN O format corresponding to the following dimensions: 1189mm x 841 mm (46.8in x 33.1 in) is recommended but not mandatory.

Weight We recommend a maximum of 30MB in PDF or PowerPoint format

Font Recommended Arial-Helvetica or Verdana.

For technical assistance please contact: helpdesk@jointogethergroup.com

## 1 - At the home page, please login with your credentials

## URL: http://www.ests2017.com/

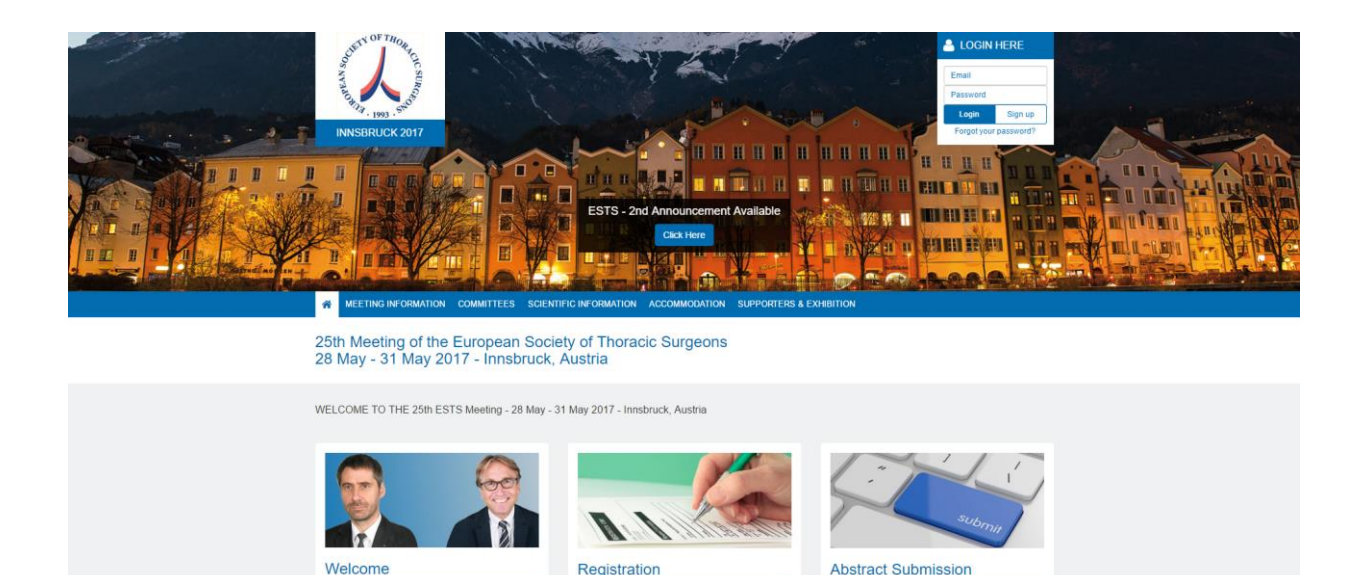

Use the username and password sent by email to log in.

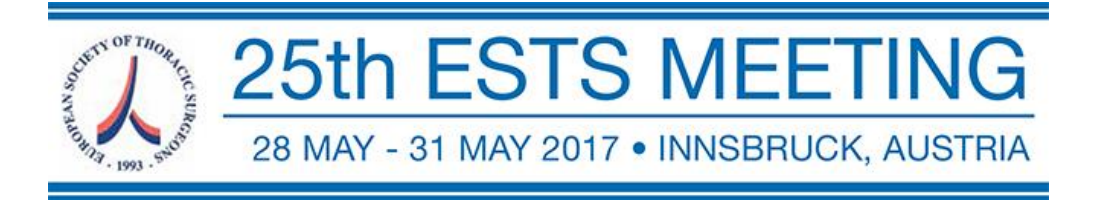

2- Once logged in the system, go to "My Assignments"

| То Do          |   | Registration        |   |
|----------------|---|---------------------|---|
| My Assignments | 0 | Register            |   |
| My Tasks       |   | Registration Fees   |   |
|                |   | Scientific Products |   |
|                |   | Gala Dinner         |   |
|                |   | Shopping Cart       | 0 |
|                |   | My Orders           | 0 |

**3** - In this page you can see the list of your assignments.

Click the button "Upload Presentation File" on the corresponding assignment.

| My Assignments 1  |                                       |  |  |  |
|-------------------|---------------------------------------|--|--|--|
|                   |                                       |  |  |  |
| Speaker on Poster |                                       |  |  |  |
|                   | Eposters<br>#329 - Presentation Title |  |  |  |
|                   | Upload Presentation File Accepted     |  |  |  |
|                   |                                       |  |  |  |

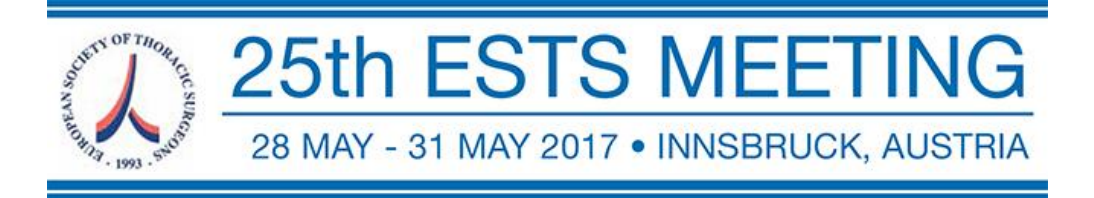

**4** - Now you are on the assignment page, just click on the button "Presentation Files" and search the file in your computer and upload it.

| Session Detail                                                         |                           |  |  |  |
|------------------------------------------------------------------------|---------------------------|--|--|--|
| #329 - Presentation Title                                              | Accepted                  |  |  |  |
| Session Name: Eposters                                                 |                           |  |  |  |
|                                                                        | Education Disclosure Form |  |  |  |
| Programme                                                              |                           |  |  |  |
| Presenter Name (Country)<br>email address<br>#329 - Presentation Title |                           |  |  |  |
|                                                                        |                           |  |  |  |
| Presentation Files                                                     |                           |  |  |  |

Once you have uploaded your file, it will be like the image bellow:

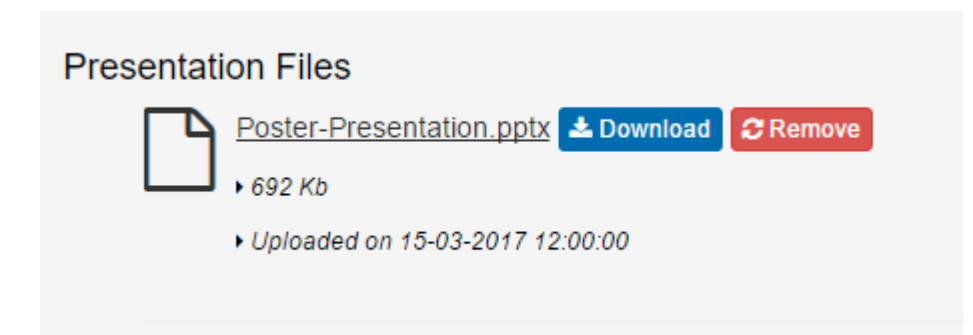

At this point the upload is done.